# \*\*\* Caution \*\*\*

Changes of modifications not expressly approved by the party responsible for compliance could void the user's authority to operate the equipment<sub>o</sub>

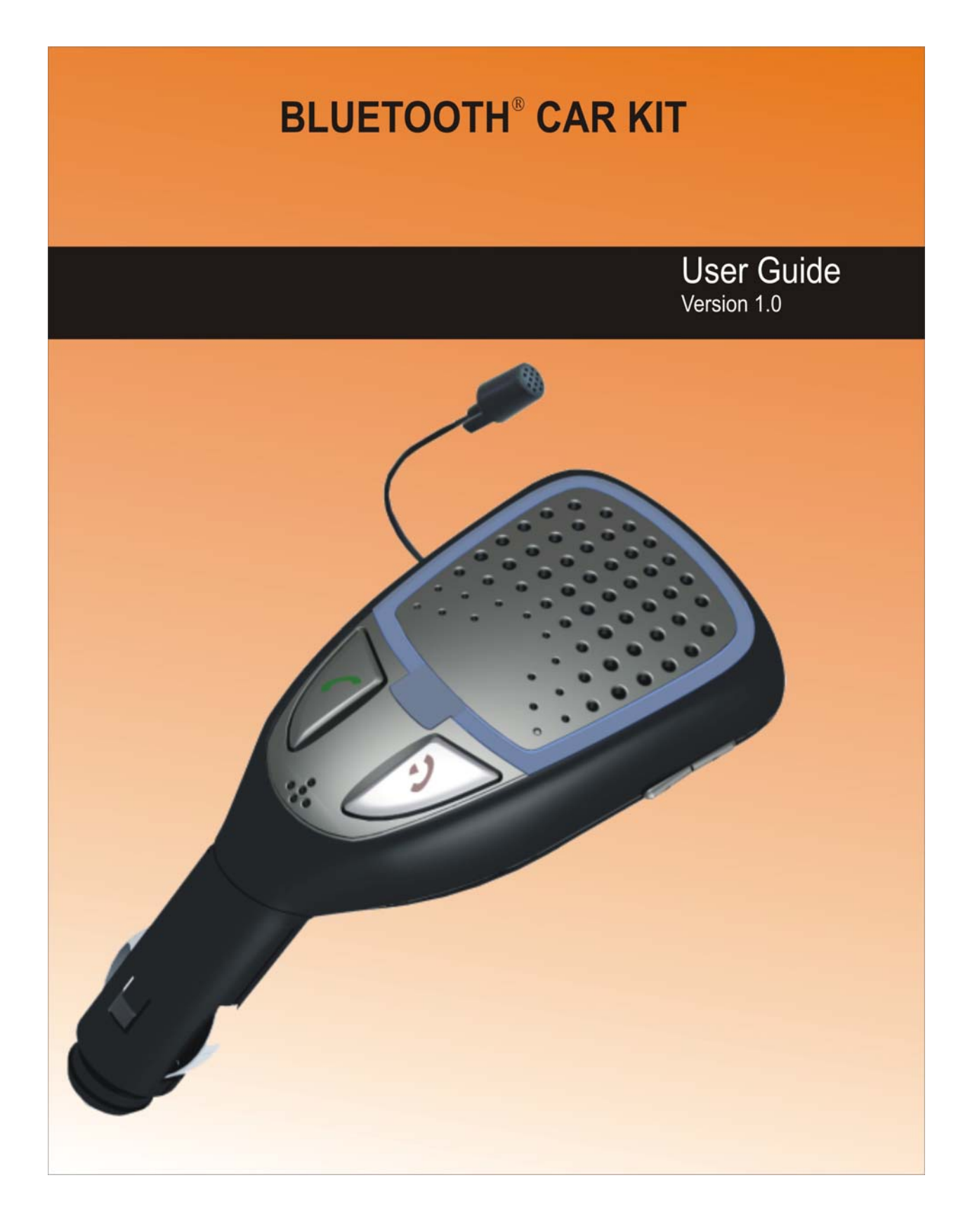

# **Table of Contents**

| Chapter    | 1 Introduction                                    | .4      |
|------------|---------------------------------------------------|---------|
| 11         | Package Contents                                  | 4       |
| 1.2        | Controls                                          | . 5     |
| Chantar    | 2 Installation and Operation                      | 6       |
| Chapter    |                                                   | , U     |
| 2.1        | Microphone                                        | .6      |
| 2.2        | Cigar-lighter extension cord                      | .6      |
| 2.3        | Identifying the software version                  | . 6     |
| Chapter    | <b>3</b> Using the Bluetooth <sup>®</sup> Car Kit | .7      |
| 3.1        | Connecting the Car Kit                            | .7      |
| 3.2        | Using the Car Kit with your mobile phone          | . 7     |
| 3.3        | Making calls using voice recognition              | . 8     |
| 3.4        | Receiving calls                                   | . 8     |
| 3.5        | Hang up                                           | . 8     |
| 3.6        |                                                   | . 8     |
| 3./        | Call waiting                                      | 8.<br>م |
| 5.8<br>3.0 | Volume control                                    | ۶.<br>۵ |
| 3.10       | Frasing the memory/Reset the system               | .9<br>0 |
| 5.10       | Lasing the memory/reset the system                | . )     |
| Chapter    | 4 For Nokia Phones                                | 10      |
| 4.1        | Pairing                                           | 0       |
| 4.2        | Voice Tags                                        | 1       |
| 4.3        | Call a contact manually                           | 12      |
| 4.4        | Automatic call answer                             | 12      |
| Chapter    | 5 For Philips Phones                              | 13      |
| 5.1        | Pairing                                           | 13      |
| 5.2        | Voice Tags                                        | 14      |
| 5.3        | Call a contact manually                           | 14      |
| 5.4        | Discreet mode                                     | 14      |
| Chapter    | 6 For Siemens Phones                              | 15      |
| 61         | Pairing                                           | 15      |
| 6.2        | Voice Tags                                        | 16      |
| 6.3        | Call a contact manually                           | 16      |
| Chapter    | 7 For Ericsson and Sonv Ericsson Phones           | 17      |
| 7 1        | Pairing                                           | 17      |
| 7.1        | Voice Tags                                        | 10      |
| 73         | Wordspotting (keywords)                           | 20      |
| 7.4        | Automatic call answer                             | 20      |
| 7.5        | Caller ID.                                        | 20      |
| 7.6        | Discreet mode                                     | 20      |
| 7.7        | Call a contact manually                           | 21      |
| 7.8        | Accessing the phone's Menu option                 | 21      |

| 7.8.    | .1 Phonebook                                 |    |
|---------|----------------------------------------------|----|
| 7.8.2   | .2 Settings                                  | 22 |
| 7.8.    | .3 Voice Recognition                         | 23 |
| 7.8.4   | .4 Erase Memory                              | 23 |
| 7.9     | Phone Configuration                          | 24 |
| 7.9.    | .1 Identifying the phone's software          | 24 |
| 7.9.2   | .2 Headset and Hands-free profiles           |    |
| 7.9.    | .3 Car Hands-free profiles                   | 25 |
| Chapter | r 8 For Sony Ericsson Phones (P800 and P900) |    |
| 8.1     | Pairing                                      | 26 |
| 8.2     | Voice Tags                                   |    |
| 8.3     | Automatic call answer                        | 27 |
| 8.4     | Voice answer                                 |    |
| 8.5     |                                              |    |
| Chapter | r 9 For Panasonic Phones                     |    |
| 9.1     | Pairing                                      |    |
| 9.2     | Voice Lags                                   |    |
| 9.3     | Make a manual call                           |    |
| Chapter | r 10 Motorola V3                             |    |
| 10.1    | Access the Bluetooth <sup>®</sup> interface  |    |
| 10.2    | Call a contact manually                      | 31 |
| 10.3    | Discreet mode                                |    |
| 10.4    | Answering/Receiving a Call                   |    |
| 10.5    | Making a Call with the CAR KIT               |    |
| 10.5    | 5.1 Normal dialing                           |    |
| 10.5    | 5.2 Redial                                   |    |
| 10.5    | 5.3 Voice Dialing                            |    |
| 10.0    | Erase Memory                                 |    |
| Chapter | r 11 O <sub>2</sub> Xda Mini                 |    |
| 11.1    | Activating the Bluetooth <sup>®</sup>        |    |
| 11.2    | Pairing to the Hand Phone                    |    |
| 11.3    | Answering/Receiving a Call                   |    |
| 11.4    | Making a Call with the CAR KIT               |    |
| 11.4    | 4.1 Normal dialing                           |    |
| 11.4    | 4.2 Redial                                   |    |
| 11.4    | 4.3 Voice Dialing                            |    |
| 11.5    | Discreat mode                                |    |
| Chantan | Discreet mode                                |    |
| Chapter |                                              |    |
| 12.1    | Activating the Bluetooth <sup>®</sup>        | 35 |
| 12.2    | Pairing to the Hand Phone.                   |    |
| 12.3    | Answering/Receiving a Call.                  |    |
| 12.4    | Making a Call with the CAR KIT               |    |
| 12.4    | 4.1 Normal dialing                           |    |
| 12.4    | 4.2 Reulal                                   |    |
| 12.3    | Diase Micholy<br>Discreet mode               |    |
| Charter | 12 Care and Maintenance                      |    |
| Unapter | r 13 Care and Maintenance                    |    |

# Chapter 1 Introduction

Thank you for purchasing the Bluetooth<sup>®</sup> Car Kit. The hands-free Car Kit with voice recognition equipped with Bluetooth<sup>®</sup> radio technology.

Get ready to communicate on the go like never before. The Car Kit is an innovative Bluetooth<sup>®</sup> solution, which will change the way you speak while you are in your car.

The Car Kit allows you to:

- Answer a call
- Hang up
- Make a call
- Redial the last dialed number
- Use the call waiting function
- Set the volume

The Car Kit offers you the following functions/features:

- Wireless radio connection to your mobile phone via Bluetooth<sup>®</sup>.
- Full duplex hands-free operation.
- Plug and Play; Installation free.
- Echo cancellation and background noise reduction.
- Voice recognition (up to 200 names) and automatic synchronization of your phonebook.
- Pairing of up to five phones. (Only with specific phones).
- Modern and compact design with integrated microphone, speaker and keys.

Additional functions are available depending on your mobile phone model.

### 1.1 Package Contents

Make sure that you have the following items as shown in **Figure 1**. If any of the items is damaged or missing, please contact your dealer immediately.

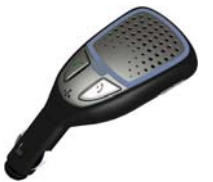

Bluetooth<sup>®</sup> Car Kit (Qty: 1)

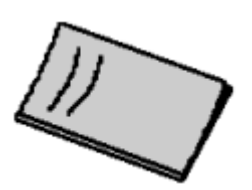

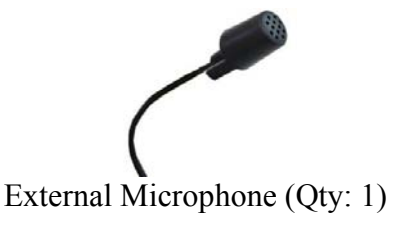

User Guide (Qty: 1)

Figure 1 : Bluetooth<sup>®</sup> Car Kit Package

# 1.2 Controls

Figure 2 shows the various controls of the Bluetooth<sup>®</sup> Car Kit.

- Loudspeaker
- External Microphone
- Volume Control
- Bluetooth<sup>®</sup> LED
- Answer Key
- Off-Hook Key
- Internal Microphone

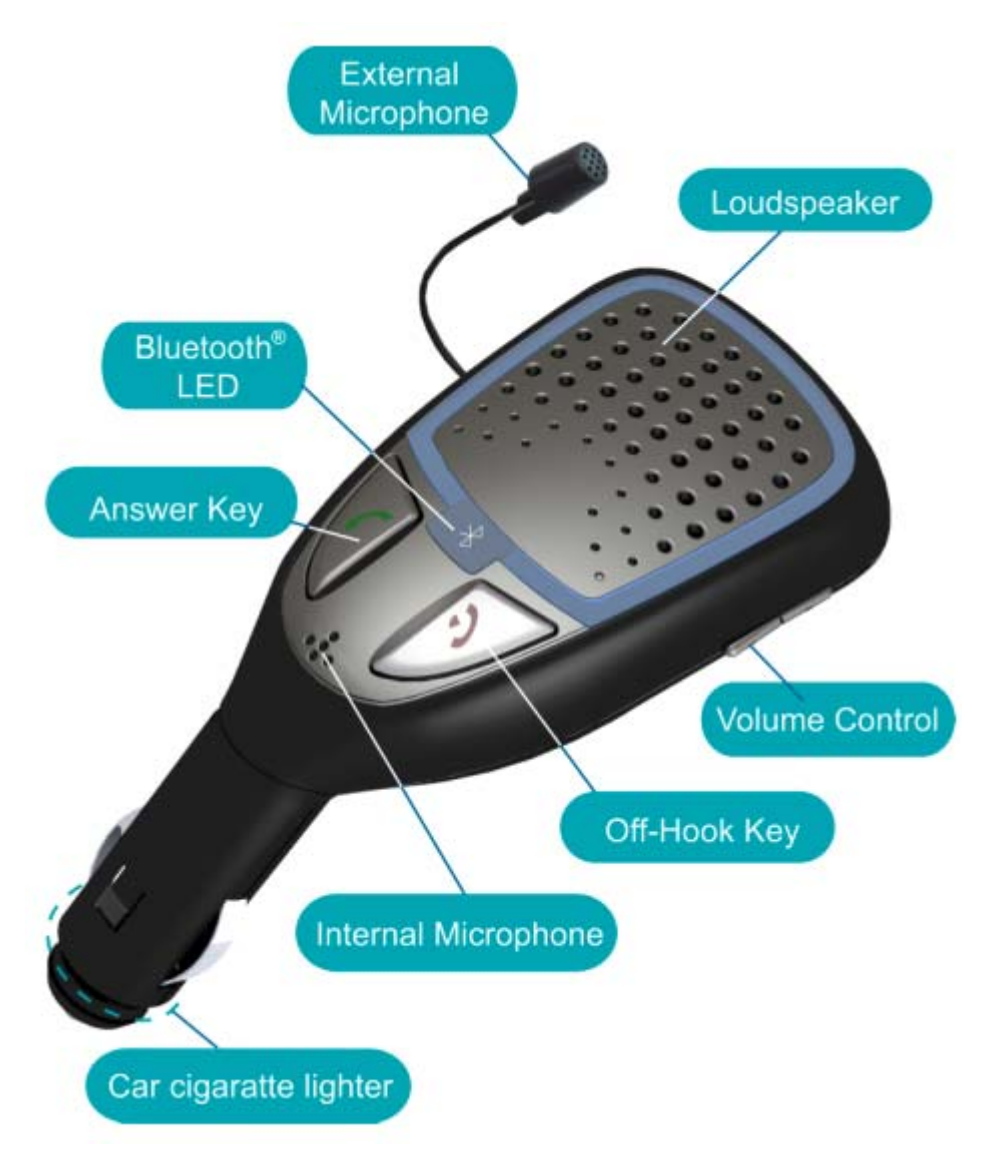

Figure 2 : Bluetooth<sup>®</sup> Car Kit Controls

# Chapter 2 Installation and Operation

The Car Kit operates:

- In half-duplex mode, when the external microphone is not used.
- In full-duplex mode, when the external microphone is used.

Both modes of communication are included in the system.

The internal microphone is not fully separated from the loudspeaker thus allows only half-duplex calls. This means that only one party can speak at a time.

The external microphone must be correctly connected to the control unit to allow full-duplex calls. The distance between the microphone and the loudspeaker must be sufficient in order to cancel echoes (Approximately 12inches apart). Both callers can now speak at the same time.

Disconnecting the external microphone returns the Car Kit to half-duplex mode.

**NOTE**: Speak at a normal voice as you would with someone sitting next to you. Do not raise your voice as this will undermine the performance of the Car Kit.

### 2.1 Microphone

The microphone should be turned towards the driver, and should ideally be installed between the sun-visor and the inside mirror. It can also be installed at other central positions. Avoid installing the Car Kit near the door, and check that no ventilation or air conditioning outlets blow directly into the microphone.

# 2.2 Cigar-lighter extension cord

The Car Kit works in all vehicles (except 24V trucks). In the rare event that the cigar-lighter is inconveniently located; an extension cord can be used to allow the driver better reach to the Car Kit.

#### 2.3 Identifying the software version

To find out the software version of the Car Kit, check which devices have been discovered during the pairing. On the display of your phone, you will see a list of devices found. For example, BC1000 V3.17 indicates that the software version of your Car Kit is v3.17.

# Chapter 3 Using the Bluetooth<sup>®</sup> Car Kit

## 3.1 Connecting the Car Kit

**IMPORTANT**: The first time you connect your car kit, you will hear the words << Please pair device >>. If this is not the case, reset the system by holding the red and green buttons down simultaneously for at least 2 seconds. Then proceed to pair your phone to the Car Kit (Please refer to the chapter concerning your phone model).

Your phone will now automatically connect to the Car Kit whenever it is within a few meters distance.

To switch off the Car Kit, either cut the ignition or unplug the Car Kit from the cigar lighter.

#### 3.2 Using the Car Kit with your mobile phone

Before using the Car Kit for the first time, you must pair it with your phone. Each Car Kit can pair up to 5 phones at one time. Additional functions are available depending on your mobile phone model.

Please proceed to the appropriate chapter: -

- <u>Chapter 4</u> For Nokia Phones 6310, 6310i, 8910, 6650, 7600, 3650, 3600, 6600, and N-Gage.
- <u>Chapter 5</u> For Philips Phones Fisio 820 and 825.
- <u>Chapter 6</u> For Siemens Phones S55 and S56.
- <u>Chapter 7</u> For Ericsson Phones R520m, T39, T39m, T68, T68m and Sony Ericsson phones T68i, T610, T616, T618, Z600, and Z608.
- <u>Chapter 8</u> For Sony Ericsson Phones P800 and 900.
- <u>Chapter 9</u> For Panasonic Phones X70.
- <u>Chapter 10</u> Motorola V3
- <u>Chapter 11</u> O<sub>2</sub> Mini Xda
- <u>Chapter 12</u> Samsung SGH-E530 & SGH-E730

**NOTE**: Your phone must be ON, Bluetooth<sup>®</sup> must be enabled and paired to the Car Kit in order for your Car Kit to work.

# 3.3 Making calls using voice recognition

- Press the green button once. You will hear a beep from the Car Kit and from the mobile phone.
- Say the name of the person you wish to call after the beep. (Example: Press the green key [Car Kit beeps, telephone beeps], Nicholas; To hang up, press the red key).
- To use this function, you must assign voice tags to the names in your phonebook (refer to the chapter on Voice Tags that corresponds to your phone model).

# 3.4 Receiving calls

- Press the green button to pick up.
- If you do not wish to take the call, press the red button.
- If you are in an "Automatic call answer" mode (refer to the chapter on automatic call answer that corresponds to your phone model), the call will come through automatically after 2 rings. You do not need to press the green button.

# 3.5 Hang up

• Press the red button.

# 3.6 Redial

• Press the green button for two seconds to redial the last dialed number.

# 3.7 Call waiting

A call signal tone will alert you of a second incoming call while you are engaged with another phone call.

- Press the green button once to speak to the second caller.
- Press the red button once to reject the second call.
- Press the green button once to go back to the first caller.
- To end the call, press the red button once.

# 3.8 Discreet mode

- During the call, press the green button of the Car Kit to switch from hands-free to discreet mode.
- The call is then sent to your phone (only for telephones with hands-free profiles).
- You can also activate discreet mode using your phone (refer to the instruction manual of your mobile phone).

# 3.9 Volume control

• Volume is adjusted by the side control on the Car Kit.

# 3.10 Erasing the memory/Reset the system

• Hold down the red and green buttons simultaneously for at least 2 seconds to clear the memory/reset settings of your Car Kit.

**NOTE**: After erasing the momory you will need to pair the Car Kit again with your phone.

# **Chapter 4 For Nokia Phones**

The first time when you power up the Car Kit (or after resetting hands-free), you will need to pair devices. Subsequently, all connections between your phone and the Car Kit are automatically established when both devices are within a few meters range of each other. A 'beep' is heard when the connection is established.

# 4.1 Pairing

Check that the blue light on top of the Car Kit is ON. You should hear « Please pair device » instruction for the first time. If not, reset your Car Kit by pressing the green and the red buttons simultaneously for at least 2 seconds, and wait for « Please pair device » instruction.

# Apply the following procedure for Nokia 6310, 6310i, 8910, 6650 and 7600.

- In the Menu, select "Bluetooth<sup>®</sup>" and press "Select". Select "On" to activate Bluetooth<sup>®</sup>.
- Go to "Search for Audio Accessories" and press "Select".
- "Searching for devices" is displayed. Please wait.
- "V3.18" is displayed. Press "Select" to connect.
- "Enter Passkey" appears. Enter 1234 and then press "Select".

# Apply the following procedure for Nokia 3650, 3600, N-Gage and 6600.

- In the Menu, select "Connect" or "Tools" icon then the "Bluetooth<sup>®</sup>".
- Check that the Bluetooth<sup>®</sup> is ON, select "**Paired Devices**" press "**Options**".
- Select "New Paired Device". The phone is searching.
- Select "Stop" and then select "V 3.18.". Please wait.
- Enter 1234 for Password and press "OK".
- After the beep press, "Yes" to accept the connection request.

**NOTE**: When you get into your vehicle and start the ignition, your phone will request authorization to establish the Bluetooth<sup>®</sup> connection with the Car Kit.

You can bypass this request by applying the following procedure:

- In the Menu, select "Bluetooth<sup>®</sup>" and press "Select".
- Select "Paired Devices".
- "V3.18" is displayed. Press "Options".
- When you see "Set as authorized" press "Select".
- Disable by selecting "No".

For more information, please refer to the instruction manual of your Nokia phone.

### 4.2 Voice Tags

You can use your phone to assign voice tags to the names in your phonebook. The Car Kit allows you to use these voice tags to call your contacts. Just press the green button on the Car Kit control unit and say the name of your contact after the beep.

Correct recording of the voice tags is very important. The reliability of the voice dialing system depends of the standard of the recording. To obtain optimum operation, please, comply with these recommendations:

- Speak out clearly and naturally.
- Make the recording in quiet place.
- Turn off your engine, radio and ventilation.
- Close the doors and windows.

Apply the following procedure to assign a voice tag for Nokia 6310, 6310i, 8910, 6650 and 7600.

- Select "Names" on the phone, choose a name and press "Details".
- Select "Options" and then select "Add Voice Tag"
- Select "Start" and say the name that is displayed.

To remove a voice tag:

- Go to the directory and select "Details" then "Options".
- Go to "Voice Tag" and press "Select".
- Press "Change" and you can record the voice tag.
- By pressing, "Erase", you can delete the voice tag.

# Apply the following procedure to assign a voice tag for Nokia 3650, 3600, N-Gage and 6600.

- Display the main Menu on your phone and select the "Contacts" icon
- On your phone select the name that you wish to program and press "Options".
- Select "Open" and then press "Select".
- Select "Details", then "Add Voice Tag" and then press "Select".
- Select "Start" and say the name that is displayed.

For more information on assigning voice tag, please refer to the instruction manual of your Nokia phone.

#### 4.3 Call a contact manually

- Dial the number on your phone.
- The call will automatically switch to hands-free mode.

#### 4.4 Automatic call answer

If you are in an "**Automatic Answer**" mode, the call will come through automatically after 2 rings. You do not need to press the green button.

# Apply the following procedure for Nokia 6310, 6310i, 8910, 6650 and 7600.

- Go to the "Menu" on your phone.
- Select "Settings" and then "Accessory Settings".
- Select "Hands-free".
- Select "Automatic Answer" and then select "On".

# Apply the following procedure for Nokia 3650, 3600, N-Gage and 6600.

- Display the main menu on your phone and select the "Tools" icon.
- Select "Settings" and then select "Settings" or "Enhancement".
- Select "Accessories" and press "Hands-free".
- Select "Automatic Answer", then "Options", "Change" and then "On".
- Press "Ok".

**IMPORTANT**: Check that the Bluetooth<sup>®</sup> option is selected.

# **Chapter 5 For Philips Phones**

The first time when you power up the Car Kit (or after resetting hands-free), you will need to pair devices. Subsequently, all connections between your phone and the Car Kit are automatically established when both devices are within a few meters range of each other. A 'beep' is heard when the connection is established.

#### 5.1 Pairing

Check that the blue light on top of the Car Kit is ON. You should hear « Please pair device » instruction for the first time. If not, reset your Car Kit by pressing the green and the red buttons simultaneously for at least 2 seconds, and wait for « Please pair device » instruction.

### Apply the following procedure for Philips Fisio 820.

- Press the Menu key on your phone.
- Press  $\rightarrow$  until "Settings", validate and then press  $\rightarrow$  until "Accessories" and validate. •
- "Bluetooth<sup>®</sup> Headset" is displayed. Validate by pressing 5.
- "Detect" is displayed. Validate and wait during "Detecting". •
- Press 5 when you see "Car Kit". Wait during "Detecting". "Pairing" will appear at the top of the screen.
- Enter the pairing password by typing 1234 and click "Ok". •
- A beep indicates that pairing has been successful. •

#### Apply the following procedure for Philips Fisio 825.

- •
- Press the Menu key on your phone. Press  $\rightarrow$  until "**Bluetooth**<sup>®</sup>" and validate. •
- "Bluetooth<sup>®</sup> headset" is displayed. Validate by pressing 5.
- "Detect" is displayed. Validate and wait during "Detecting". •
- Press 5 when you see "Car Kit". Wait during "Detecting". "Pairing" will appear at the • top of the screen.
- Enter the pairing password by typing 1234 and select "Ok". •
- A beep indicates that pairing has been successful. •

**IMPORTANT**: Philips Fisio 820 and 825 refuse to connect to systems incorporating the Bluetooth<sup>®</sup> technology if a menu is displayed. In order to ensure that the phone reconnects to the Car Kit, make sure that you return to the home screen.

# 5.2 Voice Tags

You can use your phone to assign voice tags to the names in your phonebook. The Car Kit allows you to use these voice tags to call your contacts. Just press the green button on the Car Kit control unit and say the name of your contact after the beep.

Correct recording of the voice tags is very important. The reliability of the voice dialing system depends of the standard of the recording. To obtain optimum operation, please, comply with these recommendations:

- Speak out clearly and naturally.
- Make the recording in quiet place.
- Turn off your engine, radio and ventilation.
- Close the doors and windows.

Please refer to the instruction manual of your phone to assign voice tags to names in your phonebook.

# 5.3 Call a contact manually

#### Apply the following procedure for Philips Fisio 820.

- Dial the number on your phone.
- Switch the call to hands-free manually. During the call press  $\Theta$ , then  $\leftarrow$ .
- Select "On the Headset" then validate.

#### Apply the following procedure for Philips Fisio 825.

- Dial the number on your phone.
- Select hands-free mode before dialing. Dial the number, press **O**.
- Go to "Headset Call" and then validate.

### 5.4 Discreet mode

• Press  $\Theta$ , then  $\rightarrow$  until "On the Headset" then validate.

# **Chapter 6 For Siemens Phones**

The first time when you power up the Car Kit (or after resetting hands-free), you will need to pair devices. Subsequently, all connections between your phone and the Car Kit are automatically established when both devices are within a few meters range of each other. A 'beep' is heard when the connection is established.

# 6.1 Pairing

Check that the blue light on top of the Car Kit is ON. You should hear « Please pair device » instruction for the first time. If not, reset your Car Kit by pressing the green and the red buttons simultaneously for at least 2 seconds, and wait for « Please pair device » instruction.

#### Apply the following procedure for Siemens S55 and S56.

- Go to Menu, ► select "Settings" and press "Select" to validate.
- V Choose "Mod/Data" and validate with "Select".
- ▼Choose "Bluetooth<sup>®</sup>" and press "Options".
- If Bluetooth<sup>®</sup> is activated, the "**BT Activated**" will be displayed.
- If Bluetooth<sup>®</sup> is deactivated, "Activate BT" will be displayed. Select to activate this function.
- V Search and validate with "Access". Please wait.
- "1 Found" will be shown and then the "V3.18" is displayed. Press "Select".
- "Enter BT Pin for V3.18" will be displayed. Enter 1234 and then click "Ok".
- "Hands-free Trusted" will be displayed indicating the pairing has been successful.

**IMPORTANT**: If the phone does not display HANDS-FREE TRUSTED after pairing, this procedure must be repeated for the system to operate correctly. The Car Kit must first be reset by pressing the red and green buttons simultaneously for at least 2 seconds. The Car Kit must also be deleted from the list of KNOWN DEVICES.

# 6.2 Voice Tags

You can use your phone to assign voice tags to the names in your phonebook. The Car Kit allows you to use these voice tags to call your contacts. Just press the green button on the Car Kit control unit and say the name of your contact after the beep.

Correct recording of the voice tags is very important. The reliability of the voice dialing system depends of the standard of the recording. To obtain optimum operation, please, comply with these recommendations:

- Speak out clearly and naturally.
- Make the recording in quiet place.
- Turn off your engine, radio and ventilation.
- Close the doors and windows.

When you make a call using a voice tag, the Car Kit will activate the phone's voice recognition by default, using the tags recorded on the phone, which are limited to 15. In order to use the Car Kit's voice recognition, you must record the tags for the contacts in your directory on the Car Kit one by one.

- Hold the red button on the Car Kit down for two seconds.
- Turn on the phone; select the name to which you wish to assign a voice tag by pressing "Select".
- Say the name after the beep.
- Repeat the name after the beep.
- The voice tag is then created.

### 6.3 Call a contact manually

- Dial the number on your phone.
- Press the green button to switch the call to hands-free mode.

# Chapter 7 For Ericsson and Sony Ericsson Phones

The first time when you power up the Car Kit (or after resetting hands-free), you will need to pair devices. Subsequently, all connections between your phone and the Car Kit are automatically established when both devices are within a few meters range of each other. A 'beep' is heard when the connection is established.

# 7.1 Pairing

Check that the blue light on top of the Car Kit is ON. You should hear « Please pair device » instruction for the first time. If not, reset your Car Kit by pressing the green and the red buttons simultaneously for at least 2 seconds, and wait for « Please pair device » instruction.

# Apply the following procedure for Ericsson R520m, T39/39m, T68/68m and Sony Ericsson T68i.

- For T68/T68m/T68i, select "Connect" and then "Bluetooth<sup>®</sup>".
- For R520/T39/T39m, press  $\rightarrow$  until "Extras". Then  $\downarrow$  until "Bluetooth<sup>®</sup>" and press "Yes".
- Press ↓ until "Paired Devices" and press "Yes". Then select "Add Device" and press "Yes".
- Select "Phone Initiates" and press "Yes".
- Scroll down to "Headsets" or "Hands-free" and press "Yes".
- "Searching" will be displayed and then "V3.18" is displayed. Press "Yes".
- "Enter Password" will be displayed. Enter 1234 and then click "Yes".

When pairing is completed, "**Pairing Succeeded**" will appear on the screen. Press "Yes" to enter the name of the newly paired device.

Mobile phones using a hands-free profile are synchronized manually. Go to "Connections", "Accessories", and then "Menu" to launch synchronization.

**IMPORTANT:** For Ericsson R520m, T68, T39 and Sony Ericsson T68i you must dusable the infrared sensor or IrDa for the Car Kit to operate. Follow this procedure: Press → until EXTRAS and then ↓ until INFRARED PORT. Press YES and then ↓ until DISABLED. Press YES to validate.

# Apply the following procedure for Sony Ericsson T610, T616, T618, Z600, Z608 and K700i.

- Go to "Connections" and then "Bluetooth<sup>®</sup>".
- The pairing phase is launched via "Hands-free" or "My Peripherals". *For Hands-free:* 
  - Select "Hands-free" and validate by clicking on "Selection".
- When "Add a Hands-free Device?" Is displayed, validate by clicking on "Yes". *For My Peripherals:*

# • Select "My Peripherals" and validate by clicking on "Selection".

- When you see "New Peripheral" Press "Add".
- Check if the hands-free is in the correct mode and that you have the passkey. Press "Ok".
- "Searching for Hands-free Devices" is displayed. Please wait.
- Your phone will look for all equipment with a hands-free profile.
- Then "V3.18" is displayed. Press "Selection" to validate.
- Enter 1234 as the passkey and press "Ok".
- "Adding V3.18" will be displayed.

When pairing is completed, you will see "V3.18 Added to my Peripherals" on the screen.

To synchronize your phonebook with your Car Kit, follow the instructions below: Go to **"Connections"**, **"Accessories"** and then **"Menu"**.

For more information, please refer to your Ericsson phone instruction manual.

**IMPORTANT**: For all these phones, you must deactivate the infrared link or IrDa for the Car Kit to function. Follow this procedure: Select "Connections", then "Activation IR" and select "Deactivate". Confirm by clicking on "Selection".

# 7.2 Voice Tags

You can use your phone to assign voice tags to the names in your phonebook. The Car Kit allows you to use these voice tags to call your contacts. Just press the green button on the Car Kit control unit and say the name of your contact after the beep.

Correct recording of the voice tags is very important. The reliability of the voice dialing system depends of the standard of the recording. To obtain optimum operation, please, comply with these recommendations:

- Speak out clearly and naturally.
- Make the recording in quiet place.
- Turn off your engine, radio and ventilation.
- Close the doors and windows.

| <b>IMPORTANT</b> : The reliability of the voice recognition system depends on the quality |
|-------------------------------------------------------------------------------------------|
| of the recorded voice tags. For optimal results, please follow these                      |
| instructions:                                                                             |
| - Speak clearly.                                                                          |
| - Record the voice tag in a quiet place.                                                  |
| - Stop the engine, radio and ventilation.                                                 |
| - Close the doors and windows                                                             |

Close the doors and windows.

Apply the following procedure depending on your phone:

- For R520/T39/T39m, press  $\rightarrow$  until "Extras".
- For T68, press  $\rightarrow$  until "Connect".
- For T68i/T610/T618/Z600/Z806, press  $\rightarrow$  until "Connections".
- Press  $\downarrow$  until "Accessories" and press "Yes".
- Select the "Menu" and press "Yes".
- Select "Phonebook" and press "Yes".
- Select "List" and press "Yes".
- Select a name and press "Yes".
- Select "Yes" and say the name displayed.
- Select "Yes" and repeat.

In your list of names, a star indicates those, which have tags. To call a contact with a voice tag, press the green button on the Car Kit and say the name of your contact after the beep.

# 7.3 Wordspotting (keywords)

When the Wordspotting function is activated, you can make a call or pick up using a simple voice command based on keywords with out having to press any buttons on the Car Kit.

- To take an incoming call: say "Telephone".
- To make a call: say "Telephone", wait for the beep and say the name of your contact.
- To end the call: say "Hang Up".

If several numbers are stored under the same name, in a business card or Vcard, calls are made in the following ways:

- Say "Telephone", wait for the beep and say the name of your contact.
- The Car Kit will repeat the name and then beep. Now say either "Home", "Work" or "Cellular" depending on which number you wish to call.
- Wait for the beep after each word. For example, "Telephone", (beep), "Johnson", (beep), "work".

Refer to the chapter on your phone instruction manual to activate this function.

# 7.4 Automatic call answer

If you are in an "**Automatic answer**" mode, the call will come through automatically after 2 rings. You do not need to press the green button.

Refer to the chapter on your phone instruction manual to activate this function.

# 7.5 Caller ID

This function tells you who is calling in. When Caller ID is activated in your phone, the Car Kit will say the name of the contact making an incoming call, provided they are listed in your phonebook and have a voice tag.

Refer to the chapter on your phone instruction manual to activate this function.

# 7.6 Discreet mode

You can activate Discreet mode to transfer calls from your Car Kit to your phone. This operation takes place while you are taking a call:

- Press "Answer Key". The call is transferred to your phone.
- You can also press the green button on the Car Kit to transfer the call to your phone.
- Press the green button a second time to switch the call back to hands-free mode (this function is only available on phone equipped with a hands-free profile go to "**Phone Configuration**" to find out whether this is the case with your phone).

# 7.7 Call a contact manually

Dial a number on your phone. The call will automatically be transferred to the Car Kit.

**IMPORTANT**: If you are making a manual call on a T68i and the conversation remians on the handset, you must set the phone up to direct all manual calls to the hands-free function automatically.

- Select "Connections" in the phone menu.
- Press ↓ until "Bluetooth<sup>®</sup>" and press Yes".
- Press  $\downarrow$  until "**Options**" and press "**Yes**".
- Press  $\downarrow$  until "Earpiece Sound" or "Hands-free". Press "Yes" to validate.
- Select "Earpiece" or "Hands-free" and press "Yes".

| IMPORTANT: If | f your T68i has been paired with another wireless device incorporating |
|---------------|------------------------------------------------------------------------|
| t             | he Blurtooth® technology in addition to the Car Kit and your phone is  |
| S             | set to "Headset" (see Phone Configuration), you need to set the phone  |
| t             | o receive calls on the Car Kit.                                        |

- Go to "Connections".
- Press ↓ until "Bluetooth<sup>®</sup>" and press "Yes".
- Press \$\u00e1 until "Paired Devices" and press "Yes" to validate. Select "V3.18".
- Press  $\downarrow$  until "Set as first" and validate.

### 7.8 Accessing the phone's Menu option

Depending on your phone, apply the following procedure to access this menu:

For R520/T39/T39m, press  $\rightarrow$  until "Extras". For T68, press  $\rightarrow$  until "Connect". For T68i/T610/T616/T618/Z600/Z608, press  $\rightarrow$  until "Connections".

- Press  $\downarrow$  until "Accessories" and press "Yes".
- Go to the "Menu" and press "Yes" to display the menu headings: "Phonebook"; "Settings"; "Voice Recognition"; "Erase Memory".
- Select the section you want by using  $\downarrow$  and click on "Yes" to validate.

#### 7.8.1 Phonebook

#### List:

Displays the list of names in your phonebook. The names to which a voice tag has been assigned are marked with a star (\*). To program or reprogram a voice tag, select it and press, "Yes" to validate.

#### Search:

Allow you to search for a name using the initial. Type a letter and press "Yes" to validate.

#### 7.8.2 Settings

#### Volume:

This function allows you to control the volume on the Car Kit.

- Click on "Yes" and use  $\leftarrow$  and  $\rightarrow$  to adjust the sound.
- Click on "Yes" to validate.

#### Automatic call answer:

This function allows you to activate and deactivate the automatic call answer.

- Click on "Yes".
- Choose between "Enable" and "Disable".

#### User:

When several phones are paired with the Car Kit, this function allows you to define the preferred phone. The Car Kit will always try to connect to the preferred phone first.

• Click on "Yes" to display "Main User?" Confirm.

#### **Caller ID:**

This function tells you who is calling. When Caller ID is activated, the Car Kit says the name of the contact making an incoming call (provided they are listed in your phonebook and have a voice tag).

- Click on "Yes".
- Choose between "Enable" and "Disable".

#### <u>Multi-Tel</u>:

This function is only available for phones that have a "**Headset**" profile, such as the R520, T39, T68m and the first T68is (with software lower than R2E). This option allows the phones to be used simultaneously in a single Car Kit session.

The first phone to which the Car Kit connects will be the main phone during this session, i.e. until the Car Kit is turned off. If <<Multi-Tel>> is activated for this phones, the Car Kit will accept incoming calls for other telephones that have been paired with the Car Kit.

NOTE: The Multi-Tel function is now compatible with T68i, T610, T616, T618, Z600 and Z608 (with specific software: see PHONE CONFIGURATION. This function is available when the POWERSAVE mode or HEADSET profile is activated (see Phone Configuration). Once this mode has been activated, the Car Kit must identify each of the phones using this mode. This requires the separate connection of each phone to the Car Kit by restarting it after every identification.

7.8.3 Voice Recognition

#### Tel No:

The Keywords used for calling the business cards – "Home", "Work" and "Cellular" are accessible by clicking on "Yes", "Tel No". Follow the same procedure as for names.

#### Keywords:

Keyword menu for "**Telephone**" and "**Hang up**". These two keywords allow you to answer or reject an incoming call, to end the current call or to end an outgoing call. They require the prior activation of the Wordspotting option.

#### Pers. Dic.(Personal Dictionary):

Prerecorded voice tags exist for "Telephone" and "Hang up" in French and German. These voice tags are used by default, i.e. when Pers. Dic. option is deactivated. In order to optimize the recognition of these keywords, you are advised to record your own voice tags in the "Keywords" menu and to activate the Pers. Dic. option (personal dictionary).

#### 7.8.4 Erase Memory

- Click on "Yes" to display "Clear Memory?"
- Click on "Yes" to validate.
- You will hear "Memory erasing in progress, please wait!". To cancel, click on "No".

You can also erase the memory without using the Menu. Hold the red and green buttons down simultaneously for at least 2 seconds.

**NOTE**: After erasing the memory you will need to pair the Car Kit with your phone again.

# 7.9 Phone Configuration

#### 7.9.1 Identifying the phone's software

The software determines the phone's profile. To identify the software, apply the following procedure:

On the homepage, use the joystick to:

- Press "Right" once and click "On\*".
- Press "Left" twice and click "On\*".
- Press "Left" once and click "On\*".
- Under "Service info", "Software info", the first line provides the software version.

\* Refer to your Ericsson phone's instruction manual if necessary.

#### 7.9.2 Headset and Hands-free profiles

The **Headset** profile has the following advantages:

- Saving the battery by only connecting phones incorporating the Bluetooth<sup>®</sup> to the Car Kit during calls.
- Availability of the **Multi-Tel** option.

The **Hands-free** profile has the following advantages:

- Availability of the phone's voice recognition without the need of voice tags in the Car Kit.
- Call waiting and Discreet Mode by pressing on the green button.
- Possibility of using several Car Kit or BT audio devices with the same phone (no need to select "Set as First" whenever the Car Kit is used).

The T68i has a **Hands-free** profile as well as a **Headset** profile, for software higher than R5C. All software on the following phones has both **Hands-free** and **Headset** profiles: T610, T616, T618, Z600 and Z608.

The Car Kit uses the **Hands-free** profile by default.

A new function is available with the latest software of Sony Ericsson phones, allowing you to choose between the **Hands-free**, **Headset** profiles and **Car Hands-free**.

#### 7.9.3 Car Hands-free profiles

A new function, called **Car Hands-free** is available on the following phones:

- T68i with R8A015 software or higher.
- T610/T618 with R1L013 software or higher.
- T616 with all software.
- Z600 with R2D001 software or higher.
- Z608 with R2E004 software or higher.

**Car Hands-free** allows the phone to be compatible with the **Headset** or **Hands-free** profile only (choose **Connections, Bluetooth**<sup>®</sup>, then **Options**).

In order to choose between the **Headset** and **Hands-free** profiles, select the profile you want in the **Car Hands-free** menu.

**Power Save** mode activates the **Headset** profile. **Advanced** mode activates the **Hands-free** profile.

# Chapter 8 For Sony Ericsson Phones (P800 and P900)

The first time when you power up the Car Kit (or after resetting hands-free), you will need to pair devices. Subsequently, all connections between your phone and the Car Kit are automatically established when both devices are within a few meters range of each other. A 'beep' is heard when the connection is established.

# 8.1 Pairing

Check that the blue light on top of the Car Kit is ON. You should hear « Please pair device » instruction for the first time. If not, reset your Car Kit by pressing the green and the red buttons simultaneously for at least 2 seconds, and wait for « Please pair device » instruction.

#### Apply the following procedure for Sony Ericsson P800 and P900.

- Open the flip on your phone and select the "Application" icon in the toolbar.
- Select "Settings" and press "Add" (searching).
- Select "Bluetooth<sup>®</sup>" and press "Add". Please wait during the search.
- Select "V3.18" and wait during the connection.
- Enter 1234 and click on "Ok".
- V3.18 will be displayed in the list of **Bluetooth**<sup>®</sup> **Devices**.
- Select "Done".

**NOTE**: When pairing is comleted, wait for the beep before making any calls.

# 8.2 Voice Tags

You can use your phone to assign voice tags to the names in your phonebook. The Car Kit allows you to use these voice tags to call your contacts. Just press the green button on the Car Kit control unit and say the name of your contact after the beep.

Correct recording of the voice tags is very important. The reliability of the voice dialing system depends of the standard of the recording. To obtain optimum operation, please, comply with these recommendations:

- Speak out clearly and naturally.
- Make the recording in quiet place.
- Turn off your engine, radio and ventilation.
- Close the doors and windows.

First, you have to activate voice dialing:

- Open the flip on your phone and select "**Phone**" in the toolbar.
- In the Edit menu, press "Preferences".
- Under Voice Control, activate "Voice Dialing".

Now, record your voice tags:

- Open the flip on your phone and select "Phonebook" in the toolbar.
- Select a name from the list. Select "Edit" and "Edit Contact".
- Select "Voice Dialing" icon, then on "Record" and speak after the beep.
- Exit by selecting "Done" several times.

#### 8.3 Automatic call answer

- Open the flip on your phone and select "Phone" in the toolbar.
- In the "Edit" menu, select "Preferences".
- Under "Hands-free", in "Answering Mode" select "After 5 Seconds".
- Exit by selecting "Done" several times.

### 8.4 Voice answer

Your phone allows you to take or reject incoming calls using voice commands. First, you must record the voice commands for **Answer** and **Busy**.

To activate, apply the following instructions:

- Open the flip on your phone and select "Phone" in the toolbar.
- In the "Edit" menu, select "Preferences".
- Under the Voice Control, activate "Voice Answer".

**NOTE**: If the voice answer option is checked, incoming calls will only ring on the phone and not on the Car Kit. Ringtones are deactivated to allow you to answer using voice commands.

# 8.5 Caller ID

You phone can identify the caller if they are listed in your directory and have a voice tag. To activate, apply the following instructions:

- Open the flip on your phone and select "Phone" in the toolbar.
- In the "Edit" menu, click on "Preferences".
- Under the Voice Control, activate the "Play Caller Name" option.

**The ringtone is deliberately deactivated incoming calls will not ring on the Car Kit.** The ringtone is deliberately deactivated to allow you to hear the name of the caller. However, you can take an incoming call by pressing the green button.

# Chapter 9 For Panasonic Phones

The first time when you power up the Car Kit (or after resetting hands-free), you will need to pair devices. Subsequently, all connections between your phone and the Car Kit are automatically established when both devices are within a few meters range of each other. A 'beep' is heard when the connection is established.

# 9.1 Pairing

Check that the blue light on top of the Car Kit is ON. You should hear « Please pair device » instruction for the first time. If not, reset your Car Kit by pressing the green and the red buttons simultaneously for at least 2 seconds, and wait for « Please pair device » instruction.

#### Apply the following procedure for Panasonic X70.

- Go to "Organizer" in the menu and then press "Select".
- Go to "Connect" and press "Select" again.
- Select "Bluetooth<sup>®</sup>" and go to the ON/OFF menu.
- Select "**ON**" if necessary.
- Go back to the "Bluetooth<sup>®</sup>" menu using  $\leftarrow$ .
- Then select "Discover & Pair".
- When the search is finished, select "V3.18" and select "Pair".
- When Passkey is displayed, enter 1234 and select "OK".

# 9.2 Voice Tags

You can use your phone to assign voice tags to the names in your phonebook. The Car Kit allows you to use these voice tags to call your contacts. Just press the green button on the Car Kit control unit and say the name of your contact after the beep.

Correct recording of the voice tags is very important. The reliability of the voice dialing system depends of the standard of the recording. To obtain optimum operation, please, comply with these recommendations:

- Speak out clearly and naturally.
- Make the recording in quiet place.
- Turn off your engine, radio and ventilation.
- Close the doors and windows.

In order to use the voice tags assigned to the names in your directory, you need to activate voice recognition.

- Go to the menu and select "Contact List".
- Enter "Settings" and select "Voice Dial".
- Select "ON" if necessary.

To assign a voice tag to a name:

- Go to the menu and select "Contact List".
- Enter "Settings" and select "Voice Dial".
- Press "Menu" and select "Add".
- Go to the name you wish to add tag and press "Menu". Then select "Recall".
- The following message is displayed: Please record your voice!
- Press "OK" then Voice Dial Recording will be displayed. Say the name to be recorded.
- The message "Please record your voice again!" will be displayed.
- Press "OK" then "Voice Dial Set" will be displayed. Say the name to be recorded again.
- The "Voice Dial Set" will be displayed to inform you that the tag has been correctly recorded. Otherwise, you will be asked to record your voice again.

To delete a voice tag:

- Go to "Contact List" and then select "Voice Dial".
- Go to the relevant name and press "Menu".
- Select "Play" to listen to the recorded tag.
- Select "Delete" to remove it.

# 9.3 Make a manual call

• Dial a number on the phone's keypad. When the call has been connected, press the green button to switch to hands-free.

# Chapter 10 Motorola V3

The first time when you power up the Car Kit (or after resetting hands-free), you will need to pair devices. Subsequently, all connections between your phone and the Car Kit are automatically established when both devices are within a few meters range of each other. A 'beep' is heard when the connection is established.

# **10.1 Access the Bluetooth® interface**

- Activate the Bluetooth<sup>®</sup> function on the phone.
- Enter "Hands-free".
- Select "Look for devices", which will prompt the phone to search for Bluetooth<sup>®</sup> enabled devices in the vicinity.
- Select "V3.18" and enter passkey "1234".

# **10.2 Call a contact manually**

Dial a number on your phone. The call will automatically be transferred to the Car Kit.

**IMPORTANT**: If you are making a manual call on a T68i and the conversation remians on the handset, you must set the phone up to direct all manual calls to the hands-free function automatically.

- Select "Connections" in the phone menu.
- Press  $\downarrow$  until "Bluetooth<sup>®</sup>" and press Yes".
- Press  $\downarrow$  until "**Options**" and press "**Yes**".
- Press \$\u00e1 until "Earpiece Sound" or "Hands-free". Press "Yes" to validate.
- Select "Earpiece" or "Hands-free" and press "Yes".

### 10.3 Discreet mode

You can activate Discreet mode to transfer calls from your Car Kit to your phone. This operation takes place while you are taking a call:

- Press "Answer Key". The call is transferred to your phone.
- You can also press the green button on the Car Kit to transfer the call to your phone.
- Press the green button a second time to switch the call back to hands-free mode (this function is only available on phone equipped with a hands-free profile go to "**Phone Configuration**" to find out whether this is the case with your phone).

# **10.4** Answering/Receiving a Call

When the phone is receiving a call on the CAR KIT.

- To receive a call, press the "Answer Key" once and audio will be hear from the speaker
- To switch calls while currently receiving a call, press the "**Answer Key**" button again. To switch back to the other caller, press the "**Answer Key**" button again.
- To terminate the call, press down the Off Hook Button.

# 10.5 Making a Call with the CAR KIT

#### **10.5.1** Normal dialing

The most direct method is by using the Phone keypad.

- Dial the number and wait for the call to connect.
- To terminate the call, press down the Off Hook Button on the CAR KIT or press **End** on the phone.

#### 10.5.2 Redial

Calls the last number dialed from the phone.

• On the CAR KIT, press and depress the Answer key button.

#### 10.5.3 Voice Dialing

- Store the phone number in the phone's memory and not the SIM card.
- Attach a voice slip to the name.
- Press the voice dial button.
- Say the name of the person you wish to call.

### 10.6 Erase Memory

- Click on "Yes" to display "Clear Memory?"
- Click on "Yes" to validate.
- You will hear "Memory erasing in progress, please wait!". To cancel, click on "No".

You can also erase the memory without using the Menu. Hold the red and green buttons down simultaneously for at least 2 seconds.

#### Automatic call answer:

This function allows you to activate and deactivate the automatic call answer.

- Click on "Yes".
- Choose between "Enable" and "Disable".

# Chapter 11 O<sub>2</sub> Xda Mini

The first time when you power up the Car Kit (or after resetting hands-free), you will need to pair devices. Subsequently, all connections between your phone and the Car Kit are automatically established when both devices are within a few meters range of each other. A 'beep' is heard when the connection is established.

# 11.1 Activating the Bluetooth<sup>®</sup>

You must activate the Bluetooth<sup>®</sup> feature of your phone to establish a Bluetooth<sup>®</sup> connection between your Pocket PC device and other Bluetooth<sup>®</sup> devices.

- Tap the Bluetooth<sup>®</sup> Icon in the Bottom Right hand corner of the main screen.
- Select **Turn on Bluetooth**<sup>®</sup>. (*Do not select Make this device discoverable*)
- Tap **OK**.

# **11.2 Pairing to the Hand Phone**

- Turn off the CAR KIT and wait for about 4 seconds.
- Tap the Bluetooth<sup>®</sup> Icon in the Bottom Right hand corner of the main screen.
- Tap "Devices"... Tap "New". Your phone now searches for Bluetooth<sup>®</sup> devices and will display them in the list.
- Tap the name of the device, "V.3.18" and then Tap "Next".
- Tap the '123' to bring up the number entry keypad.
- Enter "1234" as the Passkey and then tap "Done".
- Enter a "**Display Name**" and Press "**Done**". Note: In *Name*, you may or may not edit the name of your bonded device).

# 11.3 Answering/Receiving a Call

When the phone is receiving a call on the CAR KIT.

- To receive a call, press the "Answer Key" once and audio will be hear from the speaker
- To switch calls while currently receiving a call, press the "Answer Key" button again. To switch back to the other caller, press the "Answer Key" button again.
- To terminate the call, press down the Off Hook Button.

# 11.4 Making a Call with the CAR KIT

#### **11.4.1** Normal dialing

With your Phone you can make a call using different methods. Please refer to your PC Phone's User Guide.

The most direct method is by using the Phone keypad.

- Dial the number and wait for the call to connect.
- To terminate the call, press down the Off Hook Button on the CAR KIT or press "End" on the phone.

#### 11.4.2 Redial

Calls the last number dialed from the phone.

• On the CAR KIT, press and depress the "Answer" button.

#### **11.4.3** Voice Dialing

• The Mini does not support Voice dialing but third-party software is available as an addon. Do a search on the internet.

# 11.5 Erase Memory

- Click on "Yes" to display "Clear Memory?"
- Click on "Yes" to validate.
- You will hear "Memory erasing in progress, please wait!".
- You can also erase the memory without using the Menu. Hold the red and green buttons down simultaneously for at least 2 seconds.

#### Automatic call answer:

This function allows you to activate and deactivate the automatic call answer.

- Click on "Yes".
- Choose between "Enable" and "Disable".

# 11.6 Discreet mode

You can activate Discreet mode to transfer calls from your Car Kit to your phone. This operation takes place while you are taking a call:

- "Retrieve call in phone?" will be displayed. Press "Yes". The call is transferred to your phone.
- You can also press the green button on the Car Kit to transfer the call to your phone.
- Press the green button a second time to switch the call back to hands-free mode (this function is only available on phone equipped with a hands-free profile go to "**Phone Configuration**" to find out whether this is the case with your phone).

# Chapter 12 Samsung Phones

The first time when you power up the Car Kit (or after resetting hands-free), you will need to pair devices. Subsequently, all connections between your phone and the Car Kit are automatically established when both devices are within a few meters range of each other. A 'beep' is heard when the connection is established.

# 12.1 Activating the Bluetooth<sup>®</sup>

You must activate the Bluetooth<sup>®</sup> feature of your phone to establish a Bluetooth<sup>®</sup> connection between your Pocket PC device and other Bluetooth<sup>®</sup> devices.

- Activate the Bluetooth<sup>®</sup> function on the phone.
- Select "Turn on" Bluetooth<sup>®</sup>.
- Tap "**OK**".

# **12.2** Pairing to the Hand Phone

- Pair To Your Bluetooth<sup>®</sup> Phone
- Pairing will create the unique and encrypted wireless link between two Bluetooth<sup>®</sup> enabled devices such as your Bluetooth<sup>®</sup> enabled devices such as your Bluetooth phone and Bluetooth<sup>®</sup> headset.
- Plug in the CAR KIT into the cigar-lighter socket.
- Set your Bluetooth<sup>®</sup> phone to "**discover**" the headset by following your phone's instruction guide. Typically, the steps involve going to a "**setup**", "**connect**", or " Bluetooth<sup>®</sup>" menu on your phone and then selecting the option to "**discover**" a Bluetooth<sup>®</sup> device.
- Your phone will find the "V3.18" device and ask if you want to pair with it. Confirm this by pressing "Yes" or "Ok".
- Enter passkey "1234", then press "Yes" or "Ok".

### 12.3 Answering/Receiving a Call

When the phone is receiving a call on the CAR KIT.

- To receive a call, press the "Answer Key" once and audio will be hear from the speaker
- To switch calls while currently receiving a call, press the "Answer Key" button again. To switch back to the other caller, press the "Answer Key" button again.
- To terminate the call, press down the Off Hook Button.

# 12.4 Making a Call with the CAR KIT

#### **12.4.1** Normal dialing

Use the Phone keypad.

- Dial the number and wait for the call to connect.
- To terminate the call, press down the Off Hook Button on the CAR KIT or press "End" on the phone.

#### 12.4.2 Redial

Calls the last number dialed from the phone.

• On the CAR KIT, press and depress the "Answer" button.

# 12.5 Erase Memory

- Click on "Yes" to display "Clear Memory?"
- Click on "Yes" to validate.
- You will hear "Memory erasing in progress, please wait!". To cancel, click on "No".

You can also erase the memory without using the Menu. Hold the red and green buttons down simultaneously for at least 2 seconds.

#### Automatic call Answer:

This function allows you to activate and deactivate the automatic call answer.

- Click on "Yes".
- Choose between "Enable" and "Disable".

### 12.6 Discreet mode

You can activate Discreet mode to transfer calls from your Car Kit to your phone. This operation takes place while you are taking a call:

- Press "Answer Key". The call is transferred to your phone.
- You can also press the green button on the Car Kit to transfer the call to your phone.
- Press the green button a second time to switch the call back to hands free mode (this function is only available on phone equipped with a hands free profile go to "**Phone Configuration**" to find out whether this is the case with your phone).

# Chapter 13 Care and Maintenance

This section explains the maintenance concepts and provides instructions on preventive maintenance necessary to ensure that the Bluetooth<sup>®</sup> CAR KIT is maintained at its optimum operating condition.

The suggestions below will help you to fulfill any warranty obligations and to enjoy this product for many years.

- Keep all enhancements out of the reach of small children.
- Keep the Advanced Car Kit dry. Precipitation, humidity and all types of liquids or moisture can contain minerals that will corrode electronic circuits.
- Do not use or store the Advanced Car Kit in dusty, dirty areas. Its moving parts can be damaged.
- Do not attempt to open the Advanced Car Kit. Non-expert handling may damage it.
- Do not use harsh chemicals, cleaning solvents or strong detergents to clean the Advanced Car Kit or the remote control button.
- Do not paint the Advanced Car Kit or the remote control button. Paint can clog the moving parts and prevent proper operation.

The Bluetooth® Car Kit design is based upon Parrot DriveBlue+ design B00218

© Copyright 2006. All Rights Reserved.